# **CHARTE SUR LES COOKIES**

Cette Charte sur les Cookies décrit la façon dont les cookies sont utilisés sur notre site Internet et comment vous pouvez activer ou désactiver les cookies.

La société GRAND SUD SAUVAGE DEVELOPPEMENT vous informe qu'il est susceptible d'utiliser des « cookies » temporaires valables le temps d'une session de consultation du site Internet « www.les-terrass.re ».

Ces « cookies » sont des données stockées en fichier temporaire internet dans votre ordinateur. Les «cookies» ne nous permettent pas de vous identifier; en revanche, ils enregistrent des informations relatives à la navigation de votre ordinateur sur notre site (les pages que vous avez consultées, la date et l'heure de la consultation, etc.) que nous pourrons lire lors de vos visites ultérieures.

La société GRAND SUD SAUVAGE DEVELOPPEMENT est susceptible d'utiliser des « cookies » permanents. Les données recueillies grâce à ces « cookies » ont plusieurs objectifs :

- assurer le bon fonctionnement du site ;
- personnaliser le contenu du site et les publicités ;
- analyser le trafic du site internet ;

Nous vous informons que vous pouvez vous opposer à l'enregistrement de « cookies » en configurant votre navigateur de la manière suivante :

## Comment supprimer tous les cookies sous Firefox?

- 1. Cliquez sur le bouton de menu, en haut à droite de la fenêtre, choisissez « Historique ».
- 2. Dans le menu déroulant Intervalle à effacer, sélectionnez tout.
- 3. Cliquez sur la flèche près de Détails pour afficher le détail des éléments contenus dans l'historique.
- 4. Cochez la case Cookies et assurez-vous que les éléments que vous souhaitez conserver ne sont pas sélectionnés.
- 5. Cliquez sur « Effacer maintenant » pour supprimer tous les cookies et fermez la fenêtre.

#### Comment supprimer tous les cookies sous Internet Explorer ?

- 1. Dans Internet Explorer, sélectionnez le bouton « Outils », pointez sur Sécurité, puis sélectionnez « Supprimer l'historique de navigation ».
- 2. Cochez la case « Cookies et données de sites web », puis cliquez sur Supprimer.

## Comment supprimer tous les cookies sous Safari ?

- 1. Choisissez Safari -> Préférences.
- 2. Cliquez sur Sécurité.
- 3. Cliquez sur Afficher les cookies.
- 4. Sélectionnez les cookies voulus et cliquez sur Effacer ou sur Tout effacer.
- 5. Après avoir supprimé les cookies, cliquez sur Terminé.

## Comment supprimer tous les cookies sous Google Chrome ?

- 1. Ouvrez Chrome.
- 2. Dans la barre d'outils de votre navigateur, cliquez sur le menu Chrome en haut à droite de la fenêtre.
- 3. Cliquez sur Plus d'outils > Effacer les données de navigation.
- 4. Dans la boîte de dialogue qui s'affiche, cochez les cases Cookies et autres données de site et de plug-in et Images et fichiers en cache.
- 5. Utilisez le menu situé en haut de l'écran pour sélectionner la quantité de données à supprimer.
- 6. Sélectionnez tous pour supprimer tous les éléments.
- 7. Cliquez sur Effacer les données de navigation.

#### Tous les autres navigateurs :

Pour plus d'informations sur comment gérer les cookies par l'intermédiaire d'autres navigateurs, veuillez consulter votre documentation ou des fichiers d'aide en ligne.

Le site exploite aussi des cookies qui sont générés par des réseaux sociaux, en particulier :

Facebook, exploité par la société Facebook Inc., 1601 S. California Ave, Palo Alto, CA 94304, USA

Afin de mieux vous servir, nous mesurons le nombre de pages vues, le nombre de visites ainsi que l'activité des visiteurs sur le site et leur fréquence de retour. A cet effet, nous utilisons la technologie des "cookies" et ceux-ci sont émis par la solution de mesure d'audience de la société AT Internet. Des cookies de mesure d'audience sont aussi posés par : OMD, Fuji, Kodak, CEWE, Ticketnet.